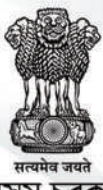

অসম চৰকাৰ Govt of Assam

## HANDBOOK ON

# iGot-Karmayogi

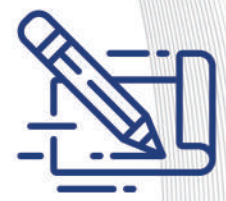

#### Assam Administrative Staff College

Jawaharnagar, Khanapara, Guwahati-781022, Assam Phone: 0361-2363325, **# Website: www.aasc.gov.in** 

**ARTPPG Department, GoA** 

#### ড° হিমন্ত বিশ্ব শৰ্মা Dr. Himanta Biswa Sarma

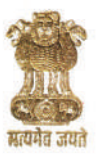

মুখ্যমন্ত্রী, অসম Chief Minister, Assam

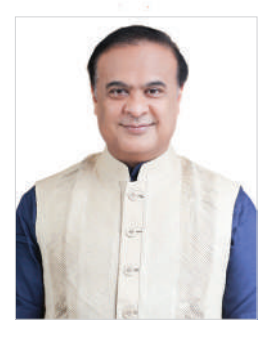

#### FOREWORD

The work environment across the globe is undergoing rapid changes, and the utilization of human resources is evolving accordingly, with Assam being no exception. To keep pace with these changes, it is imperative that the Assam government focuses on empowering its human resources with a global outlook while remaining grounded in Indian values.

To achieve this vision, our government is implementing effective changes in work culture and striving to instill new ideas and a broader perspective in the minds of the officials. In line with this effort, the ARTPPG Department of the Government of Assam is introducing a set of training manuals and handbooks. Our Government is ensuring the smooth functioning of the daily administration with the help of these Training Manuals/ Handbooks for the Grade-3 officials. To effectively cater to the requirements of Grade-3 officials, experts have meticulously drafted the training manuals and handbooks, aiming to cover a wide range of relevant topics. Moreover, focused attempts have been made to embed the books with relevant case studies, examples and FAQs on different topics to enable the users to adapt to the procedural yet divergent needs of today's dynamic administration.

True to the objective of our Government in creating a spirited workforce, introduction of multifaceted learning and training programme have been thought of to enable our officials realize their true potential. This would help them to reorient themselves to the day-to-day administrative developments while performing their duties with honesty and transparency.

I believe the Training Manuals / Handbooks will hold immense value as a guiding light on diverse professional trajectories. They will also serve as a roadmap to steer capacity building of the Grade-III officials in a systematic and coherent manner.

(Dr. Himanta Biswa Sarma)

Dr. Ravi Kota, IAS Chief Secretary Government of Assam

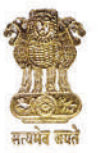

ড° ৰবি কোটা, ভাঃ প্ৰঃ সেঃ মুখ্য সচিব অসম চৰকাৰ

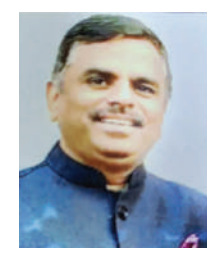

Preparation of a Training policy of a State and aligning it with the needs of the variegated workforce which has to constantly prove its relevance in this era of transition towards technology forms the very backbone of the administration in the form of a challenging task. In this due course of action, capacity building of Grade-III officials not only requires them to remain efficient in their daily official duties but also must be able to motivate them to work, learn and evolve in a comprehensive manner.

The present District training manuals for Grade-III officials have been prepared under the aegis of the Administrative Reforms Training Pension and Public Grievances Department (ARTPPG) and the Assam Administrative Staff College (AASC), who were aided by renowned experts and stakeholders from all the concerned fields. The manuals are a product of much detailed and multiple deliberations on the requisite subjects and it also includes valuable inputs from The Institute of Secretariat Training and Management (ISTM), Delhi in certain applicable topics. The Training Needs Assessment (TNA) was diligently conducted by AASC to chalk out an inclusive need based approach suited for a bottom up perspective for the Grade-III officials and also to ensure that no vital subject has been overlooked.

I believe that the Training manuals will help the Trainers and the trainees as well in a holistic manner and I earnestly request all concerned to send us feedback which would be of great help when we take up further revisionary exercises.

(Dr. Ravi Kota) Chief Secretary, Assam

লোক সেৱা ভৱন, জে ব্লক, তৃতীয় মহলা, দিছপুৰ, গুৱাহাটী, পিন ঃ ৭৮১০০৬, অসম, যোগাযোগ ঃ ০৩৬১-২২৬১১২০, ২২৬১৪০০ Lok Sewa Bhawan, J Block, 3rd Floor, Assam Secretariat, Dispur, Guwahati-781006, Assam e-mail : cs-assam@nic.in, Phone no : 0361-2261120, 2261403 Shantanu Gotmare, IAS Commissioner & Secretary to the Govt. of Assam ART, PPG etc. Department Dispur, Guwahati-6

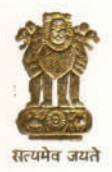

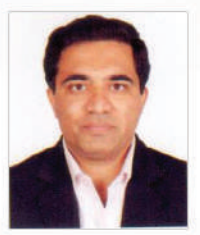

#### MESSAGE

The Department of Administrative Reforms, Training, Pension and Public Grievances (ARTPPG) plays a vital role in the formulation of the State Training Policy and training it's civil servants to build capacity for improving 'Ease of Living' for people of Assam.

The content of the district training manuals aims to bolster capacity of the Grade-3 employees in an elaborate and lucid manner. We have worked meticulously to prepare content of the manuals by collaborating with experts and have actively collated through appropriate stakeholders, which objectively present a comprehensive picture for the officials, covering a broad spectrum of their daily official duties.

I express my sincere thanks to the Committee for vetting the full content. ARTPPG acknowledges the contributions of Committee Members in the preparation of the training manuals. Special mention must be made to the Assam Administrative Staff College, Khanapara and my team in ARTPPG Department for relentless work to get the training manuals.

I sincerely hope that that these manuals will be extremely useful to the trainers, trainces and as well as the officials.

(Shantanu Gotmare)

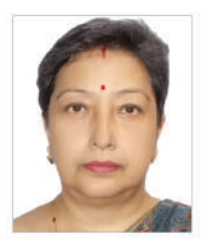

#### Foreword

The District Training Manuals for Grade-III officials of the Government of Assam have been designed by the Assam Administrative Staff College (AASC) with the help of renowned guest faculty and experts under the able guidance of the Administrative Reforms, Training, Pension and Public Grievances (ARTPPG) Department and inputs from the Institute of Secretariat Training and Management (ISTM), New Delhi.

I hope these manuals will be used extensively by the trainers and trainees and will help the officials become more knowledgeable, competent and productive at their work places.

I would like to convey my gratitude to all the renowned guest faculty and to all the individuals associated with the successful publication of the manuals for their inputs and support throughout the process of designing and printing these manuals.

yegei

Riju<sup>A</sup>Gogoi Director of Training Assam Administrative Staff College

#### SOP for Registering and login iGoT Karmayogi platform

Welcome to iGoT Karmayogi platform! The iGoT Karmayogi platform offers government employees a unique opportunity to enhance their Knowledge, skills and capabilities through comprehensive online training. **Basic requirement for using the platform is to have an active Government email ID (with @gov.in or @nic.in domain)**. Email IDs in private domain will not work in iGoT Karmayogi platform. To get started on this exciting learning journey, you need to complete a simple **Registration & login Process**. Here's a step-by- step guide to help you through it:

#### **Registration Process:**

- 1. Open your preferred web browser and navigate to the iGoT Karmayogi website. The URL for the website is https://igotkarmayogi.gov.in
- 2. On the iGoT Karmayogi website click on the "Register" button.
- 3. Enter your **Name**, **Position (Designation)** and **Government email ID)**. In case **Position** is not available in the list, click on '**Request for help**'.
- 4. Enter your mobile no and validate through OTP
- 5. Click on 'State' button and enter your Organisation (Department Name). In case Organisation is not available in the list click on 'Request for help'.
- 6. Confirm accuracy of the information and Accept Terms of service.
- 7. Click on **SIGN UP** button.
- 8. Registration confirmation message will appear and an activation link will be sent to your Government email ID. Open your Government email ID and click on the activation link.
- 9. Message confirming activation link will be displayed.

#### Login Process :

While login for the first time in iGoT Karmayogi portal, password will have to be changed. Enter New Password and again enter the same password for the second time for confirmation. You will be back to iGoT Karmayogi home page.

- 1. On the iGoT Karmayogi home page click on Login.
- 2. Three options will appear: Login with Password, Login with OTP or Login with Parichay.
- 3. Login With Password: enter User Name [Gov email ID] and Password
- **4.** Login with OTP: Enter e-mail or Mobile No and then click on **Request OTP**. Enter OTP received in e-mail or Mobile.

- 5. Login with Parichay: Enter e-mail and Password. Click on Next.
- 6. After completing any one of the steps 3 or 4 or 5, You will login into the landing page of iGoT platform. You can browse through the learning modules available on the landing page. Click on any module to learn in detail. You can also look for your favourite topic to learn by typing the **learning** topic in the **Search bar**.

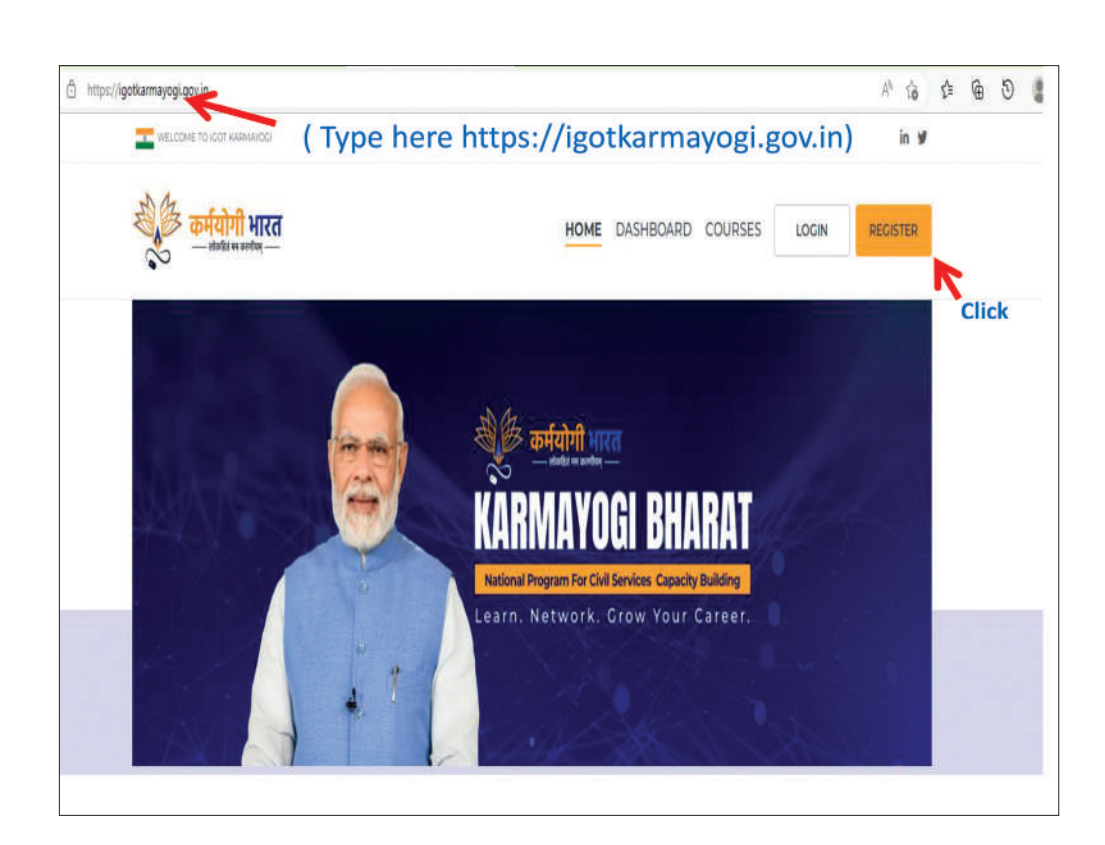

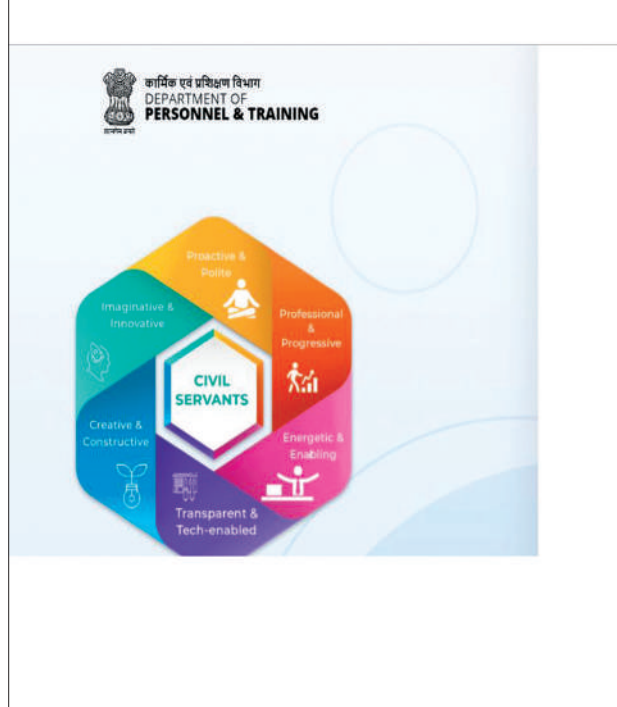

| Enter your first name  Surname *  Enter your surname  Position *  Select your position  Email *  Enter your email Id Only governmentemail ids are allowed  Center/State * |                                       |  |
|----------------------------------------------------------------------------------------------------|---------------------------------------|--|
| Enter your first name Surname * Enter your surname Position * Select your position Email * Enter your email Id Only government email Ids are allowed Center/State *       | First name"                           |  |
| Surname * Enter your surname Position * Select your position Email * Enter your email id Only government email ids are allowed Center/State *                             | Enter your first name                 |  |
| Enter your sumame Position * Select your position Email * Enter your email id Only government email ids are allowed Center/State *                                        | Surname *                             |  |
| Position * Select your position Email * Enter your email Id Only government email Ids are allowed Center/State *                                                          | Enter your surname                    |  |
| Select your position Email * Enter your email Id Only government email Ids are allowed Center/State *                                                                     | Position *                            |  |
| Email * Enter your email Id Only government email ids are allowed Center/State *                                                                                          | Select your position                  |  |
| Enter your email Id Only government email ids are allowed Center/State *                                                                                                  | Email *                               |  |
| Only government email ids are allowed<br>Center/State *                                                                                                    | Enter your email lid                  |  |
| Center/State *                                                                                                    | Only government email ids are allowed |  |
|                                                                                                    | Center/State *                        |  |
|                                                                                                    |                                       |  |
|                                                                                                    |                                       |  |

| First name *                          |                         |
|---------------------------------------|-------------------------|
| Bipul                                 |                         |
| Surname *                             |                         |
| Bora                                  |                         |
| Position *                            |                         |
| ADDITIONAL DIRECTOR                   |                         |
| Email *                               | Enter Government e-mail |
| bipul@assam.gov.in                    |                         |
| Only government email ids are allowed | Click on State          |

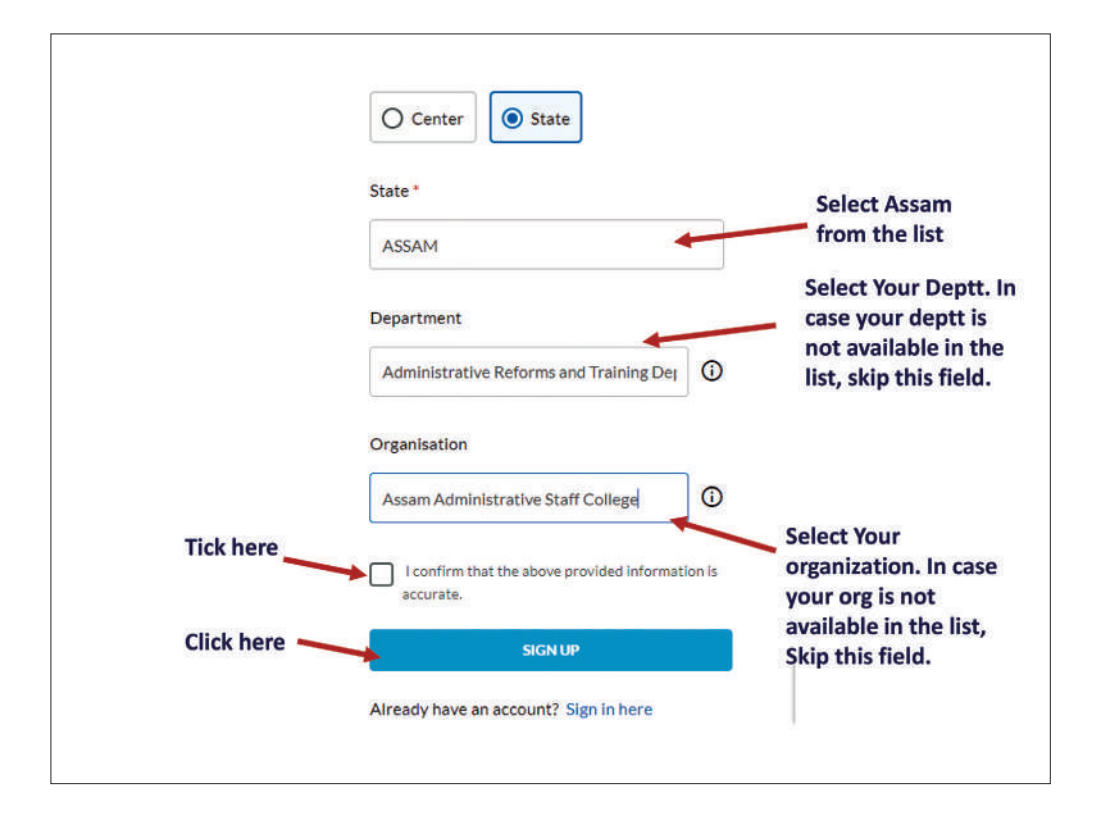

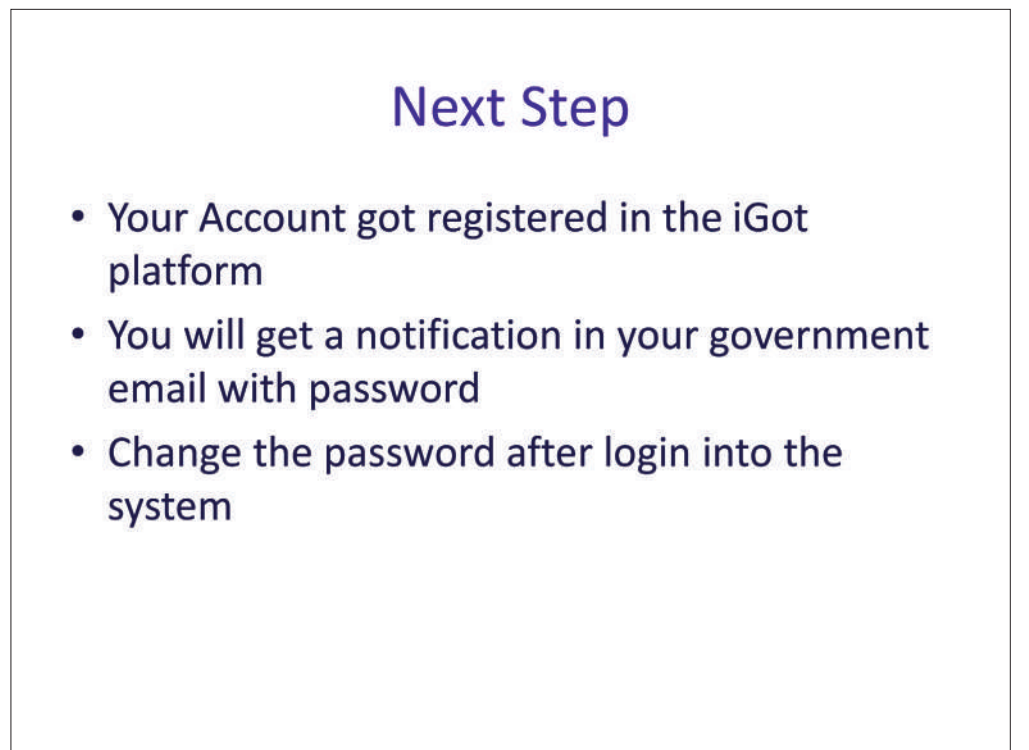

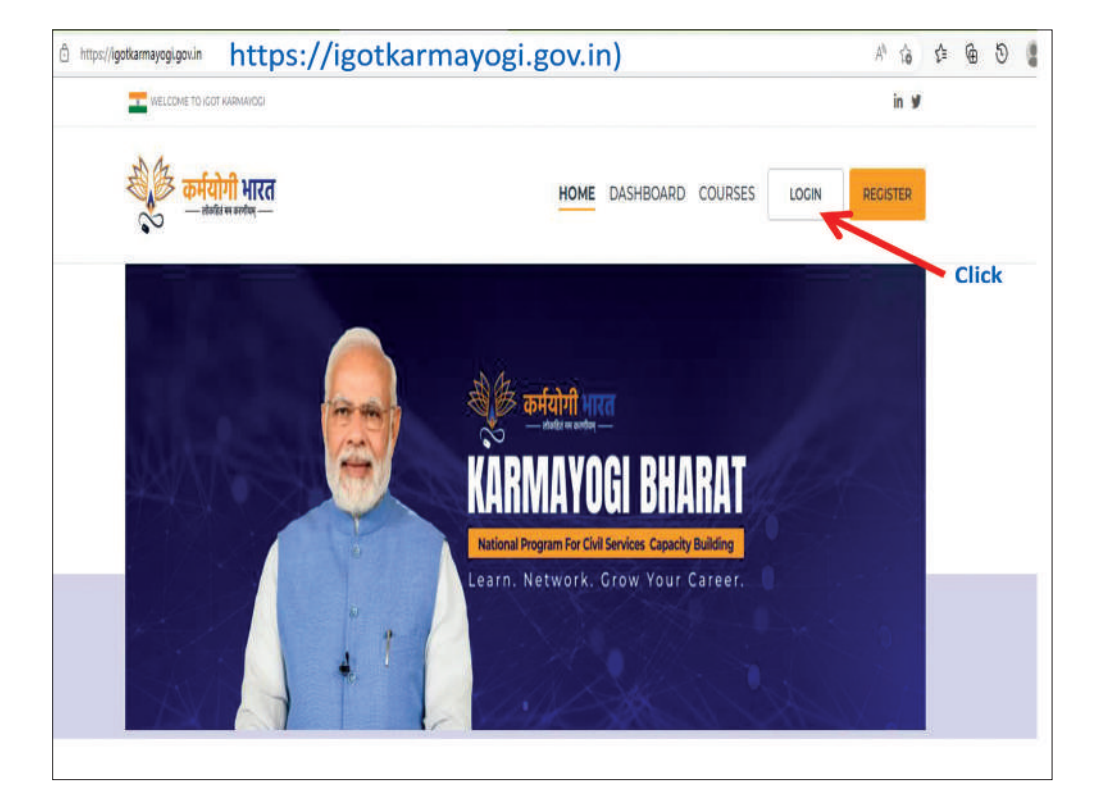

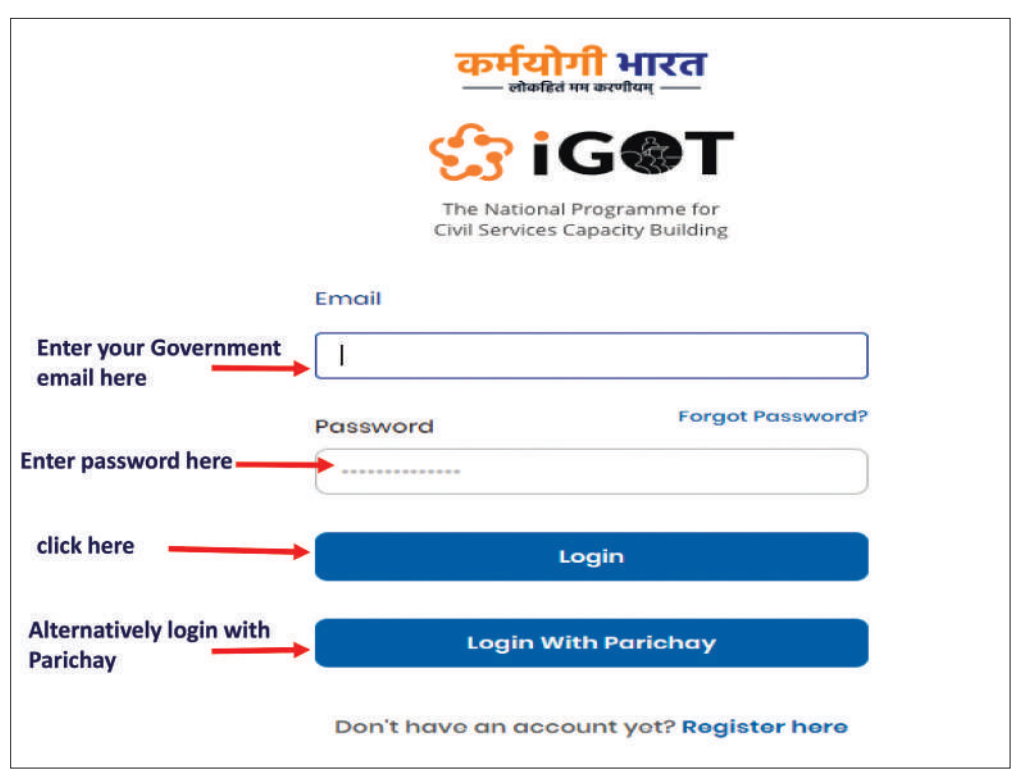

### Next Step

- You will login into the landing page of iGot platform
- You can browse through the modules available on the landing page. Click on any module to learn in detail
- You can also look for your favorite topic to learn by using the search bar

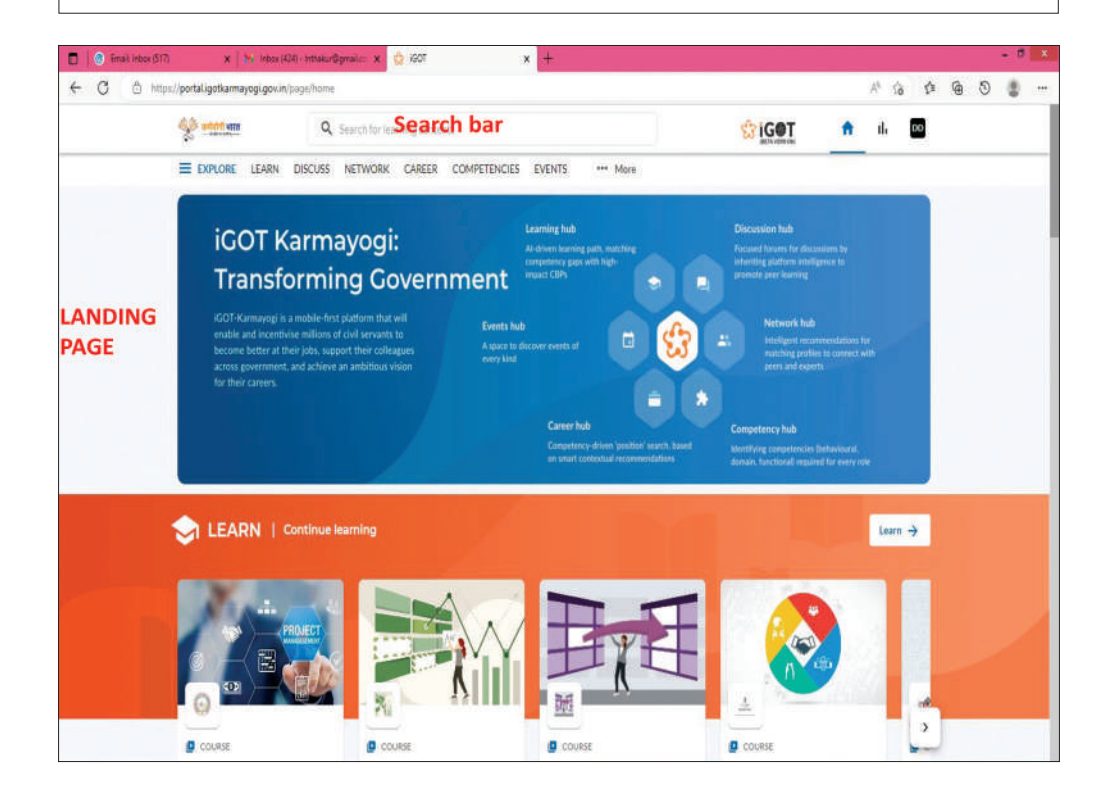

# THANK YOU

**Printed at Government Press**